**Smart Picture Creation** 

# 無線LANルーター設定手順書

本書では、SPC受付端末で、Wi-Fi経由で画像の送信をするための 無線LANルーターの設定を記載しています。

無線LANルーターの基本的な使い方や、その他の設定、注意事項 等については、無線LANルーターの取扱説明書をご覧ください。

## Wi-Fi接続について

SPC受付端末で、スマートフォンからWi-Fi経由で画像の送信をするためには、無線LANルーターを準備してください。

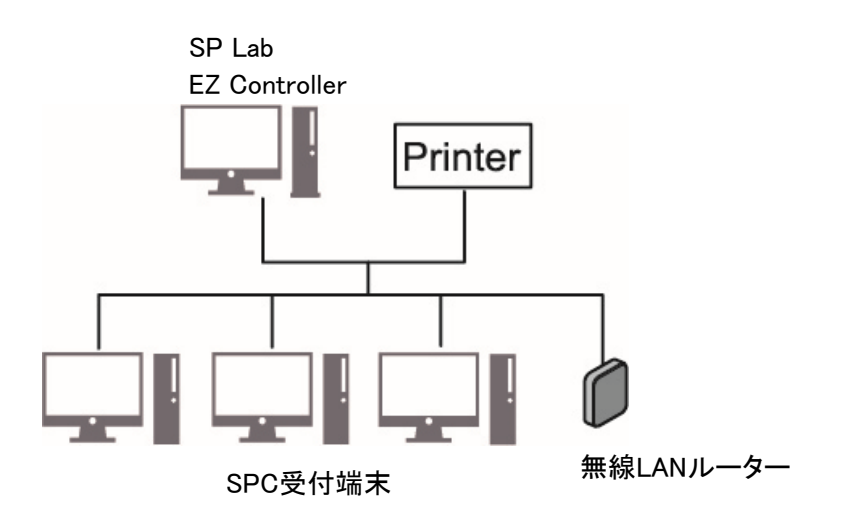

## 【推奨品】

· BUFFALO WSR-5400AX6

· NEC Aterm WX3000HP

その他、無線LANルーターの設定をするために、LANケーブル(カテゴリー5以上)、キーボードやマウス(必要に応じて)、設定用PC(サービスマン準備)を準備してください。

【重要】 無線LANルーターは、スマートフォンからの画像転送以外の無線通信と共用で使用しない でください。

本書では、上記推奨品での設定について説明しています。

SPC受付端末、SP Labでの設定や使い方については、取扱説明書の「Ver.5.0での追加機能」をご覧ください。

## バッファロー(WSR-5400AX6)の設定

- 1) ルーター背面の切替スイッチを「MANUAL」にします。
- 2) 同じくルーター背面の切替スイッチを「ROUTER」にします。
- 3) ルーターの電源をONにします。(電源アダプター接続します)

- ルーターに既存ネットワークのLANと設定用PCを接続します。
   SPCなどが接続されている既存のネットワークをINTERNET端子に接続し、設定用PCをLAN端子に接続します。
- 5) Webブラウザーを起動し、URL欄に「http://192.168.11.1」と入力して接続します。 ログイン画面が表示されます。
- 6) ユーザー名欄に「admin」、パスワード欄にルーター背面にあるログイン用パスワードを入力してログインします。 ホーム画面が表示されます。

| BUFFALO                                 |                                                                                                  |                                        |                                                                                                    |                                                         |
|-----------------------------------------|--------------------------------------------------------------------------------------------------|----------------------------------------|----------------------------------------------------------------------------------------------------|---------------------------------------------------------|
| Air Station<br>WSR-5400AX6 Version 1.00 | <br>BUFFALO                                                                                      |                                        | ñ                                                                                                    | • 0 <b>±</b> F                                          |
| ユーザー名<br>admin                          | mkiLAN<br>2.4 GHz (11x/n/g/b)<br>5SID: spc-wsr-demo<br>5 GHz (11x/k/c/r/s)<br>SSID: spc-wsr-demo | (((①)))<br>A085<br>AOSS/WPS<br>WPS: 開始 | Off           グストボート           ユーザー認知:の作           恐り作用可能頻響:           0 時度 0分           55ID: Guest-23D0 | ・<br>・<br>フィルター<br>ステータス: 停止<br>利用期後: 「・フィルター」は豊助<br>です |
| バスワード<br>                               | Off           キンズタイマー           実設工業主           財務百万勝王:0           財務活業:2           一時行な期思編年     |                                        |                                                                                                    | <b>Ф,0</b><br>ринал:                                    |
| ログイン                                    | dir Station WSR-5400AX6 Ver                                                                      | sion 1.01                              |                                                                                                    | Copyright & 2020 Buffelo Inc.                           |

## 【重要】

手順5)でURL欄に入力した「192.168.11.1」の1から3番目の数字「192.168.11」が、既存ネットワークと同じ 場合、IPアドレスが重複して正しく通信ができないため、手順5)で入力したIPアドレスを変更する必要が あります。

### <u>変更手順</u>

1.「詳細設定」をクリックします。

| <b>次。</b><br>詳細設定 |  |
|-------------------|--|
|                   |  |

| 2.「LAN」メニューの「LAN」をクリックします。                                                     |                                                        |  |
|--------------------------------------------------------------------------------|--------------------------------------------------------|--|
| 3.「LAN側IPアドレス」と「割り当てIF<br>存ネットワークと異なる数字に変更し                                    | アドレス」にあるIPアドレスの1から3番目の数字「192.168.11」を、既<br>します。        |  |
| Internet<br>LAN                                                                | LAN側IPアドレス IPアドレス 192.168.11.1<br>サブネットマスク 255.255.0 ~ |  |
| LAN                                                                            | DHCPサーバー機能 🖸 使用する                                      |  |
| DHCPリース                                                                        | 割り当てIPアドレス<br>除外アドレス:<br>から 64 台                       |  |
| 経路情報                                                                           | DHCPサーバー設定 [拡張設定]                                      |  |
| 無線設定                                                                           |                                                        |  |
| セキュリティー                                                                        | 【払張設定】 □ 表示する                                          |  |
| <ol> <li>4.「設定」をクリックして登録します。</li> <li>5.設定完了後Webブラウザーを終了<br/>表示します。</li> </ol> | 了し、変更したIPアドレスをURL欄に入力して再度Webブラウザーを                     |  |
| [                                                                              |                                                        |  |
| これ以降、各画面で画面下に「設定                                                               | 」ボタンがある場合は、「設定」ボタンをクリックして登録してください。                     |  |
| 設定                                                                             |                                                        |  |

7) インターネット側のIPアドレスを設定します。

- 7)-1  $[Internet] \lor = o [Internet] \lor o = o [Internet] \lor o = o =$
- 7)-2「手動設定」を選択し、IPアドレス、デフォルトゲートウェイ、DNS(ネーム)サーバーアドレス(プライマリー)を、 既存ネットワークに合わせて設定します。(他の機器と重複しないように)

| Internet                                                          | ○ インターネット@スタートを行う                                                                                                    |
|-------------------------------------------------------------------|----------------------------------------------------------------------------------------------------|
| Internet<br>PPPoE<br>Dynamic DNS<br>アドレス変換<br>IPv6<br>LAN<br>無線設定 | <ul> <li>✓ インターネット回線の変更時に自動で切り替える</li> <li>○ DHCPサーバーからIPアドレスを自動取得</li> <li>○ PPP0Eクライアント機能を使用する</li> <li>○ transixを使用する</li> <li>○ transixを使用する</li> <li>○ roプラスを使用する</li> <li>○ IPv6オプションを使用する</li> <li>○ OCN/(-チャルコネクトを使用する</li> <li>● 手動設定</li> <li>IPアドレス</li> <li>サブネットマスク 255 255 2550 ×</li> </ul> |
| セキュリティー<br>アプリケーション                                               | ※PPPoE接続先の設定はInternet設定 - <b>PPPoE設定</b> で行ってください.                                                                                                    |
| 管理                                                                | 【加分表资义上】                                                                                                    |
| ステータス                                                             | デフォルトゲートウェイ     ブライマリー:       DNS(ネーム)サーバーアドレス     ブライマリー:       Lカシザリ     レカシザリ       Internet側MACアドレス     デフォルトのMACアドレスを使用 (18:EC:E7:4D:23:D0)       「手動設定     1500                                                                                                    |

8) 「Internet」メニューの「IPv6」をクリックし、「IPv6を使用しない」にチェックを入れます。

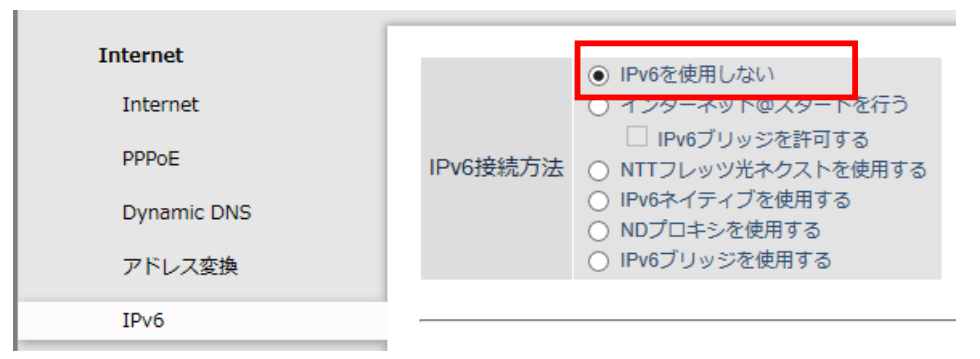

「無線設定」メニューの「バンドステアリングLite」をクリックします。
 以下のように設定します。

| Internet<br>LAN<br>無線設定 | バンドステアリングLite機能<br>2.4 GHz/5 GHz共通SSID | □使用する                                                        |
|-------------------------|----------------------------------------|--------------------------------------------------------------|
| 2.4 GHz (11ax/n/g/b)    | SSID                                   | ○ エアフテーションのMACアドレフを設定 (Buffalo-23D0)<br>● 値を入力: spc-wsr~demo |
| 5 GHz (11ax/ac/n/a)     | 無線の認証                                  | WPA2 Personal 🗸 🗸                                            |
| バンドステアリングLite           | 無線の暗号化                                 | AES V                                                        |
| WPS                     | WPA-PSK(事前共有丰一)                        | dwfxsgv573t37                                                |
| AOSS                    | Key更新間隔                                | 30 分                                                         |

バンドステアリングLite機能 : 使用する
 SSID : 半角英数字または記号で32文字までの条件で設定
 WPA-PSK(事前共有キー) : 半角英数字で8~63文字の条件で設定
 Key更新間隔 : 30分
 その他は、変更なし

10)「無線設定」メニューの「2.4GHz」をクリックします。 以下のように設定します。

| Internet<br>LAN      | [基本設定]  |                                                          |
|----------------------|---------|----------------------------------------------------------|
| 無線設定                 | 無線機能    | ☑使用する                                                    |
| 2.4 GHz (11ax/n/g/b) | 無線チャンネル | 自動 / (現在のチャンネル: 6)                                       |
| 5 GHz (11ax/ac/n/a)  | 倍速モード   | 帯域 : 286 Mbps (20 MHz) V (Current: 20 MHz<br>拡張チャンネル 4 V |
| バンドステアリングLite        | ANY接続   | ☑許可する                                                    |

| SSID2           | □使用する                                                                       |                                 |
|-----------------|-----------------------------------------------------------------------------|---------------------------------|
| 隔離機能            | □使用する                                                                       | 【払货設定】<br>Multicast Pate        |
| SSID            | <ul> <li>エアステーションのMACアドレスを設定 (Buffalo-G-23D0-WPA3)</li> <li>値を入力</li> </ul> | 802.11n プロテクション<br><br><br><br> |
| 無線の認証           | WPA3 Personal                                                               |                                 |
| 無線の暗号化          | AES ~                                                                       | フライバシーセバレーター 凶使用する              |
| WPA-PSK(事前共有キー) | dwfxsgv573t37                                                               |                                 |
| Key更新間隔         | 0 分                                                                         |                                 |

無線機能 : 使用する
 SSID2 : 使用しない(チェック外す)
 802.11nプロテクション : 使用する
 プライバシーセパレーター : 使用する
 その他は、変更なし

- 11)「無線設定」メニューの「5GHz」も、「2.4GHz」と同じように設定します。
- 12)「無線設定」メニューの「WPS」をクリックし、「使用する」のチェックを外します。

| Internet<br>LAN      | WPS機能 □ 使用する |
|----------------------|--------------|
| 無線設定                 |              |
| 2.4 GHz (11ax/n/g/b) |              |
| 5 GHz (11ax/ac/n/a)  |              |
| バンドステアリングLite        |              |
| WPS                  |              |
|                      |              |

13)「無線設定」メニューの「AOSS」をクリックし、「本体側AOSSボタン」のチェックを外します。

| Internet           |              |                        |
|--------------------|--------------|------------------------|
| AN<br>舞館記中         | AOSS動作設定     |                        |
|                    | AOSS 状態      | AOSS 無効                |
| 5 GHz (11ax/n/g/b) | WEPをゲーム専用にする | 2.4GHz<br>5GHz<br>使用する |
| バンドステアリングLite      | 本体側AOSSボタン   | □使用する                  |
| WPS                |              |                        |
| AOSS               |              |                        |

#### 14) IPフィルターの設定をします。

14)-1「セキュリティー」メニューの「IPフィルター」をクリックし、各設定をしたら、「追加」をクリックします。

| LAN        | IPフィルタ | IPフィルターの新規追加 |                    |  |
|------------|--------|--------------|--------------------|--|
| 無線設定       | 動作     | 通過 ~         |                    |  |
| セキュリティー    | 方向     | LAN->Interne | it 🗸               |  |
| ファイアウォール   | IPアドレス | 送信元:         | ->宛先:192.168.1.1   |  |
| IPフィルター    |        | ○全て          |                    |  |
| IPv6フィルター  |        |              |                    |  |
| 1100017000 | フロトコル  | ○任意          | プロトコル番号:           |  |
| パススルー      |        | ● TCP/UDP    | 任意のTCPポート V        |  |
| ポート変換      |        |              | 任息のTCF/00F/N-12.53 |  |
| DMZ        | 追加     |              |                    |  |

以下の4種類を設定します。 ③は、接続しているSPC端末、それぞれ設定します。

IPフィルター登録情報

|   | 動作 | 方向                | 送信元アドレス<br>宛先アドレス    | プロトコル               | パケット数 | 操作        |
|---|----|-------------------|----------------------|---------------------|-------|-----------|
| 1 | 甬過 | LAN<br>->Internet | 全て<br>192.168.1.1    | TCP ポート:53          | 0     | 修正 削除 ↓   |
| 2 | 甬過 | LAN<br>->Internet | 全て<br>192.168.1.1    | UDP ポート:53          | 0     | 修正 削除 ↑ ↓ |
| 3 | 甬過 | LAN<br>->Internet | 全て<br>192.168.1.24   | HTTP<br>(TCP ポート:80 | 0     | 修正 削除 ↑ ↓ |
| 4 | 無視 | LAN<br>->Internet | 全て<br>192.168.0.0/16 | 全て                  | 0     | 修正 削除 ↑   |

## IPフィルターの新規追加

| 動作     | 通過 ~            |                                  |  |
|--------|-----------------|----------------------------------|--|
| 方向     | LAN->Internet V |                                  |  |
| IPアドレス | 送信元:            | ->宛先:192.168.1.1                 |  |
| プロトコル  | ○全て             |                                  |  |
|        |                 |                                  |  |
|        | ○任意             | プロトコル番号:                         |  |
|        | ● TCP/UDP       | 任意のTCPポート ∨<br>任意のTCP/UDPポート: 53 |  |

2

### IPフィルターの新規追加

| 動作     | 通過 ~      |                                |
|--------|-----------|--------------------------------|
| 方向     |           |                                |
| IPアドレス | 送信元:      | ->宛先:192.168.1.1               |
|        | ○全て       |                                |
|        |           |                                |
| プロトコル  | ○任意       | プロトコル番号:                       |
|        | ● TCP/UDP | 任意のUDPポート<br>任意のTCP/UDPポート: 53 |

## 3

## IPフィルターの新規追加

| 動作     | 通過 🗸                    |                                     |  |
|--------|-------------------------|-------------------------------------|--|
| 方向     | LAN->Internet 🗸         |                                     |  |
| IPアドレス | 送信元: ->宛先: 192.168.1.24 |                                     |  |
|        | ○全て                     |                                     |  |
|        |                         |                                     |  |
| プロトコル  | ○任意                     | プロトコル番号:                            |  |
|        | ● TCP/UDP               | HTTP(TCPポート 80) V<br>任意のTCP/UDPポート: |  |

## 4

## IPフィルターの新規追加

| 動作     | 無視 ~                    |                               |
|--------|-------------------------|-------------------------------|
| 方向     | LAN->Internet V         |                               |
| IPアドレス | 送信元:                    | ->宛先: 192.168.0.0/16          |
|        | <ul> <li>●全て</li> </ul> |                               |
|        |                         |                               |
| プロトコル  | ○任意                     | プロトコル番号:                      |
|        | O TCP/UDP               | 任意のTCPポート ~<br>任意のTCP/UDPポート: |

#### 動作 : 通過 方向 : LAN→Internet IPアドレス : 送信元は空欄 応先は、インターネット側の ルーターIP(手順7でのデフォルトゲートウェイ) プロトコル : TCP/UDPの「任意のTCPポート」 ポート番号は「53」

動作 : 通過

 方向 : LAN→Internet
 IPアドレス : 送信元は空欄 宛先は、インターネット側の ルーターIP(手順7でのデフォルトゲートウェイ)
 プロトコル : TCP/UDPの「任意のUDPポート」 ポート番号は「53」

動作 : 通過

 方向 : LAN→Internet
 IPアドレス : 送信元は空欄
 宛先は、接続しているSPC端末のIPアドレス
 プロトコル : TCP/UDPの「HTTP(TCPポート80)」

接続しているSPC端末、それ ぞれ設定します。

動作 : 無視 方向 : LAN→Internet IPアドレス : 送信元は空欄 宛先は、「192.168.0.0/16」 プロトコル : 全て 15)「セキュリティー」メニューの「パススルー」をクリックし、「PPTPパススルー」の「使用する」のチェックを外します。

| Internet  |                    |
|-----------|--------------------|
| LAN       | PPPoEパススルー機能 □使用する |
| 無線設定      | PPTPパススルー □使用する    |
| セキュリティー   |                    |
| ファイアウォール  |                    |
| IPフィルター   |                    |
| IPv6フィルター |                    |
| パススルー     |                    |
|           |                    |

16)「セキュリティー」メニューの「UPnP」をクリックし、「使用する」のチェックを外します。

| Internet  |            |
|-----------|------------|
| LAN       | UPHP 山波用9る |
| 無線設定      |            |
| セキュリティー   |            |
| ファイアウォール  |            |
| IPフィルター   |            |
| IPv6フィルター |            |
| パススルー     |            |
| ポート変換     |            |
| DMZ       |            |
| UPnP      |            |
|           |            |

17)「管理」メニューの「システム設定」をクリックし、「無線LANからの設定を禁止する」の「使用する」のチェックを入れます。

| Internet  |                                              |
|-----------|----------------------------------------------|
| LAN       | システム情報                                       |
| 無線設定      | エアステーション名 AP18ECE74D23D0                     |
| セキュリティー   |                                              |
| アプリケーション  | 管理ユーサー名 admin(変更することはできません)                  |
| Adv ras   | 管理パスワード ●●●●●●●●●●●●●●●●●●●●●●●●●●●●●●●●●●●● |
| <b>育理</b> |                                              |
| システム設定    |                                              |
| ログ        | アクセス                                         |
| 設定管理/再起動  | 使用する 管理アクセス パケット数                            |
|           | ☑ 無線LANからの設定を禁止する 0                          |
| ファームウェア更新 | □ 有線LANからの設定を禁止する 0                          |

18) 設定がすべて終わったら、画面上部のログアウトボタンをクリックします。

| BUFFALO | ň | (j) | Ŧ | G |
|---------|---|-----|---|---|
|         |   |     |   |   |

19) Webブラウザーを終了し、設定用PCを無線LANルーターから外します。

以上で設定は終了です。

## NEC(Aterm WX3000HP)の設定

- 1) ルーター背面の切替スイッチを「ルータモード(RT側)」にします。
- 2) ルーターの電源をONにします。(電源アダプター接続します)
- 3) ルーターに既存ネットワークのLANと設定用PCを接続します。

SPCなどが接続されている既存のネットワークをWANポートに接続し、設定用PCをLANポートに接続します。

4) Webブラウザーを起動し、URL欄に「http://aterm.me」または「http://192.168.10.1」と入力して接続します。

ログイン画面が表示されます。

5) ユーザー名欄に「admin」、パスワード欄にルーター背面にあるログイン用パスワード(Web PW)を入力して ログインします。

ホーム画面が表示されます。

| ログイン                   |                                                                                                    |                                                                                                    |                      |                                                                                                    |         |       |
|------------------------|----------------------------------------------------------------------------------------------------|----------------------------------------------------------------------------------------------------|----------------------|----------------------------------------------------------------------------------------------------|---------|-------|
| 「ユーザ<br>れた英数           | 「ユーザー名」には「admin」と半角小文字で入力し、「パスワード」には、本商品本体のラベルに記載さ<br>れた英数字8桁のパスワード(Web PW)を入力して、[ログイン]をクリックしてください。 |                                                                                                    |                      |                                                                                                    |         |       |
| ユーザ                    | 一名                                                                                                  | admin                                                                                                    |                      |                                                                                                    |         |       |
| パスワー                   | -ĸ                                                                                                  | •••                                                                                                    | ••••                 | re                                                                                                    | 8       |       |
|                        |                                                                                                    | ログ                                                                                                    | イン                   |                                                                                                    |         |       |
|                        |                                                                                                    |                                                                                                    |                      |                                                                                                    |         |       |
|                        |                                                                                                    |                                                                                                    | L                    |                                                                                                    |         |       |
|                        |                                                                                                    |                                                                                                    |                      |                                                                                                    |         |       |
| 装置情                    | 報                                                                                                   |                                                                                                    |                      |                                                                                                    | C 是新    | 犬態に更新 |
| ブリ                     | リッジモードへの切                                                                                           | り替えを推奨します。                                                                                                    |                      |                                                                                                    |         |       |
| SH SH                  | <b>支置名</b>                                                                                          |                                                                                                    | ATERM-E72A39         |                                                                                                    | 1       |       |
| ž                      | 動作モード                                                                                               |                                                                                                    | ローカルルータ              |                                                                                                    |         |       |
| IF                     | IPv4接続状態                                                                                            |                                                                                                    | IPv4インターネット利用可能      |                                                                                                    |         |       |
| IF                     | IPv6接続状態                                                                                            |                                                                                                    | IPv6インターネット未接続       |                                                                                                    |         |       |
| E                      | ECOモ−ド                                                                                              |                                                                                                    | 停止中                  |                                                                                                    |         |       |
|                        |                                                                                                    |                                                                                                    |                      |                                                                                                    |         |       |
| 基本設定 ,基本設定 ,基本設定 ,接続先設 | æ<br>*                                                                                              | Wi-Fi(無線LAN)           設定           > Wi-Fi基本設定           > Wi-Fi基網設定(SG           > MACアドレスフィ           ク           ・Wi-Fi建綿設定(SG           > MACアドレスフィ           ク           ・WPS設定           ・WP-Fi建築通知設定 | AGHZ)<br>HZ)<br>ルタリン | <ul> <li>注場設定</li> <li>注水61AN例成式</li> <li>注水61AN例成式</li> <li>注水61AN例成式</li> <li>注水64AN例成式</li> <li>注水64A2N当込式</li> <li>注水64A2Nコンプレスになられ、</li> <li>注水64A2Nコンプロジェンプ総式</li> <li>ボートマッピング総式</li> </ul> | ・その他の設定 | ¢     |
| ECOモ−                  | - ド設定 🛒                                                                                             | 情報<br>→ 現在の状態<br>→ 子磁情報                                                                                                    | i                    | メンテナンス<br>・管理約/スワードの必要<br>・設定性の祝存な地元<br>・設定性の祝存水地元<br>・設定性の祝存水<br>・<br>クロームウェア更新<br>・<br>日間のデスト<br>・<br>再配動                                                                                        |         |       |

### 【重要】

手順4)でURL欄に入力した「192.168.10.1」の1から3番目の数字「192.168.10」が、既存ネットワークと同じ 場合、IPアドレスが重複して正しく通信ができないため、手順4)で入力したIPアドレスを変更する必要が あります。

#### <u>変更手順</u>

1. ホーム画面「詳細設定」の「IPv4LAN側設定」をクリックします。

| 2. 「IPアドレス/ネットマスク」と「DHCP割当アドレス」にあるIPアドレスの1から3番目の数字「192.168.10」<br>を、既存ネットワークと異なる数字に変更します。 |                                                            |                                                                   |  |  |  |
|-------------------------------------------------------------------------------------------|------------------------------------------------------------|-------------------------------------------------------------------|--|--|--|
| <b>CP</b> IPv4LAN側設定                                                                      | <b>CPIPv4LAN</b> 側設定                                       |                                                                   |  |  |  |
| ●ご注意ください                                                                                  |                                                            |                                                                   |  |  |  |
| 本項目の設定値を間違<br>てください。                                                                      | 違えた場合は、通信がて                                                | できなくなる可能性があります。通常は、初期値のままで使用し                                     |  |  |  |
| 設定変更は即時に有<br>合がありますので、<br>と、Webブラウザを                                                      | 効となります。 [設定]<br>その場合は、Webブラ!<br>開きなおしてください。                | ボタンをクリックしたあと、本商品にアクセスできなくなる場<br>ウザを一度終了し、接続する端末と本商品の設定をあわせたあ<br>。 |  |  |  |
| IPアドレス/ネッ                                                                                 | トマスク                                                       |                                                                   |  |  |  |
| IPアドレス/ネット                                                                                | トマスク(ビット指定)                                                | 192.168.10.1 / 24                                                 |  |  |  |
| ロトロワサーバ                                                                                   |                                                            |                                                                   |  |  |  |
| DHCPサーバ機能                                                                                 |                                                            | OFF                                                               |  |  |  |
| リースタイム(時間                                                                                 | )                                                          | 24                                                                |  |  |  |
| DHCP割当アドレス                                                                                | K                                                          | 192.168.10.101 - 192.168.10.200                                   |  |  |  |
| 4 「設定」をクリック」                                                                              |                                                            |                                                                   |  |  |  |
| 5. 設定完了後Web5<br>表示します。                                                                    | 設定完了後Webブラウザーを終了し、変更したIPアドレスをURL欄に入力して再度Webブラウザーを<br>示します。 |                                                                   |  |  |  |
| これ以降、各画面で                                                                                 | 1以降、各画面で設定後に、「設定」ボタンをクリックして登録してください。                       |                                                                   |  |  |  |
| 設定                                                                                        | 設定                                                         |                                                                   |  |  |  |

6) インターネット接続の設定をします。

6)-1 ホーム画面「基本設定」の「基本設定」をクリックします。

6)-2「自動判定」をOFFにし、「動作モード」を「ローカルルータ」にします。 「IPv6動作モード」を「使用しない」にします。

| 🗘 基本設定       |              |      |
|--------------|--------------|------|
| 設定内容を更新しました。 |              |      |
| 装置名/動作モード    |              | ▲開じる |
| 装置名          | ATERM-E72A39 |      |
| 自動判定         | OFF          |      |
| 動作モード        |              |      |
| IPv6動作モード    | 使用しない        |      |

7) インターネット側のIPアドレスを設定します。

- 7)-1 ホーム画面「基本設定」の「接続先設定」をクリックします。
- 7)-2「DHCPクライアント機能」をOFFにし、IPアドレス、ゲートウェイ、ネームサーバ(プライマリDNS)を、 既存ネットワークに合わせて設定します。(他の機器と重複しないように)

| Ф | ▶ 接続先設定(ローカルルータ)     |                            |  |  |  |  |
|---|----------------------|----------------------------|--|--|--|--|
|   | DHCPクライアント機能         | 「間じる」                      |  |  |  |  |
|   | DHCPクライアント機能         | OFF                        |  |  |  |  |
| [ | IPアドレス/ネットマスク        | N間である                      |  |  |  |  |
|   | IPアドレス/ネットマスク(ビット指定) |                            |  |  |  |  |
| [ | ゲートウェイ               | s<br>ז<br>ג<br>ז<br>ג<br>ג |  |  |  |  |
|   | サーバから割り当てられたアドレス     | OFF                        |  |  |  |  |
|   | 固定アドレス               |                            |  |  |  |  |
| 1 |                      |                            |  |  |  |  |
|   | ネームサーバ               | ▲閉じる                       |  |  |  |  |
|   | サーバから割り当てられたアドレス     | OFF                        |  |  |  |  |
|   | プライマリDNS             |                            |  |  |  |  |
|   | セカンダリDNS             |                            |  |  |  |  |

8) 「バンドステアリング機能」を設定します。

8)-1 ホーム画面「Wi-Fi(無線LAN)設定」の「Wi-Fi基本設定」をクリックします。

8)-2「バンドステアリング機能」をONにします。

| ۳ | Wi-Fi基本設定                                                     |                                             |
|---|---------------------------------------------------------------|---------------------------------------------|
|   | ● ご注意ください<br>設定変更は即時に有効となります。Wi-Fi継<br>と、変更が有効になり、Wi-Fi接続が切断さ | 曲で設定を行っている場合には、 [設定] ボタンを押したあ<br>れる場合があります。 |
| [ | Wi-Fi基本設定                                                     | 「間じる」                                       |
|   | 2.4GHz)通信機能                                                   | OFF                                         |
|   | 5GHz通信機能                                                      | OFF                                         |
|   | Wi-Fi自動設定動作モード                                                | 2.4GHz 💽                                    |
|   | バンドステアリング機能                                                   | OFF ON                                      |

#### 9) 「5GHz」の設定をします。

9)-1 ホーム画面「Wi-Fi(無線LAN)設定」の「Wi-Fi詳細設定(5GHz)」をクリックします。

9)-2 以下のように設定します。

| ₩i-I     | Fi詳細設定(5GHz)                                                                                       |      |                           |      |  |
|----------|----------------------------------------------------------------------------------------------------|------|---------------------------|------|--|
| 設定<br>と、 | ● こ注意ください<br>設定変更は即時に有効となります。Wi-Fi経由で設定を行っている場合には、[設定]ボタンを押したあ<br>と、変更が有効になり、Wi-Fi接続が切断される場合があります。 |      |                           |      |  |
|          | 対象ネットワークを選択                                                                                        | プライマ | 7USSID : spc-aterm-demo 🕥 | 選択   |  |
| Wi-      | Fi機能設定                                                                                             |      |                           | ▲閉じる |  |
| Wi-      | -Fi機能                                                                                              |      | OFF                       |      |  |
| ネッ       | ットワーク名(SSID)                                                                                       |      | spc-aterm-demo            |      |  |
| オー       | - トチャネルセレクト機能                                                                                      |      | 使用する(標準) 文                |      |  |
| オク       | フタチャネル機能                                                                                           |      | 使用する 💟                    |      |  |
| クワ       | フッドチャネル機能                                                                                          |      | 使用する 💟                    |      |  |
| 使用       | リチャネル                                                                                              |      | W56 💽                     |      |  |
| ネッ       | ットワーク分離機能                                                                                          |      | OFF                       |      |  |
| TV       | モード                                                                                                |      | OFF                       |      |  |
| 暗号       | ſĽ                                                                                                 |      |                           | ▲閉じる |  |
| 暗号       | <b>引化モード</b>                                                                                       |      | WPA2-PSK(AES)             |      |  |

| 暗号化モード       | WPA2-PSK(AES) |
|--------------|---------------|
| 暗号化キー        | 0d8cc9a346182 |
| 暗号化丰一更新間隔(分) | 30            |

ネットワーク名(SSID) : 半角英数字または記号で32文字までの条件で設定

ネットワーク分離機能 : ON TVモード : OFF

暗号化キー : 半角英数字または記号で 8~63文字の条件で設定 その他は、変更なし

バンドステアリング機能をONにした場合、5GHzで設定した必要な項目が2.4GHzに反映されるので、 2.4GHzのページでの設定は不要です。

#### 10)「WPS」の設定をします。

10)-1 ホーム画面「Wi-Fi(無線LAN)設定」の「WPS設定」をクリックします。

10)-2「PIN方式」をOFFにします。

| WPS設定                      |                                      |
|----------------------------|--------------------------------------|
| WPS設定                      | へ閉じる                                 |
| WPS(PIN 方式)を使用する場合は、<br>い。 | [PIN 方式] の「ON」を選択して、 [設定] ボタンを押してくださ |
| PIN 方式                     | OFF                                  |

#### 11) IPフィルターの設定をします。

11)-1 ホーム画面「詳細設定」の「IPv4パケットフィルタ設定」をクリックします。

11)-2 対象インターフェースで「WAN」を選択し、「追加」をクリックします。

| CPIPv4パケットフィルタ設定( | (ローカルルータ)  | エントリー覧 |      |
|-------------------|------------|--------|------|
| 対象インタフェー          | スを選択 WAN 💽 | 選択     |      |
| IPv4パケットフィルタエントリ  |            |        | ▲閉じる |
|                   | 追加         |        |      |

11)-3 表示された画面で設定をし、「設定」をクリックします。

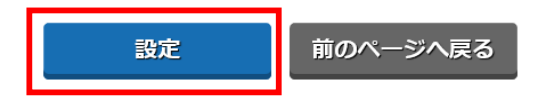

以下の4種類を設定します。 ③は、接続しているSPC端末、それぞれ設定します。

|   | 優先<br>度 | 種<br>別 | 方<br>向 | プロトコ<br>ル | 送信<br>元 | 送信元ポー<br>ト | 宛先                  | 宛先ポー<br>ト |          |
|---|---------|--------|--------|-----------|---------|------------|---------------------|-----------|----------|
| 1 | 21      | 通<br>過 | out    | ТСР       | any     | any        | 192.168.1.1/3<br>2  | 53        | 削除す<br>る |
| 2 | 22      | 通<br>過 | out    | UDP       | any     | any        | 192.168.1.1/3<br>2  | 53        | 削除す<br>る |
| 3 | 23      | 通<br>過 | out    | ТСР       | any     | any        | 192.168.1.24/3<br>2 | 80        | 削除す<br>る |
| 4 | 30      | 廃<br>棄 | out    | IP        | any     | any        | 192.168.0.0/16      | any       | 削除す<br>る |

1

| 優先度       | 21                                                        |
|-----------|-----------------------------------------------------------|
| 種別        | ● 通過 ○ 廃棄                                                 |
| 方向        | ◯ in () out                                               |
|           | TCP ▼ プロトコル番号                                             |
| プロトコル     | TCP FLAG 指定なし 💟                                           |
|           | ICMP MESSAGE 指定なし <b>マ</b><br>TYPE CODE                   |
| 送信元IPアドレス | <ul> <li>any () localhost () アドレス指定</li> <li>/</li> </ul> |
| 送信元ポート番号  | ✓ any                                                     |
| 宛先IPアドレス  | ○ any ○ localhost ● アドレス指定<br>192.168.1.1 / 32            |
| 宛先术一卜番号   | any 53 -                                                  |

優先度:
任意に設定
18番までは登録済なので、
19からでかまいません。
種別: 通過
方向: out
プロトコル:
TCP、他は変更なし
送信元パード番号: any
逆先IPアドレス:
アドレス指定
インターネット側のルーターIP
(手順7でのゲートウェイ)
サブネットマスク(Bit数)は「32」
宛先ポート番号: 53

▲閉じる

#### 2

| G先度       2         個別       ● 通過 ● 廃案         方向       ○ in ● out         レレP ● ● 「コートコル番号 ● 「ロートコル       「UP ● ● 「コートコル番号 ● 「ロートコル         プロトコル 番号 ● ロー       「CP FLAG 指症なし ● 「ロー」         ど信元 IP アドレス       ● any ● localhost ● アドレス 指定         定名市 ア アドレス       ● any ● localhost ● アドレス 指定         取先 ボート番号       ● any ● localhost ● アドレス 指定         宛先 ボート番号       ● any ● localhost ● アドレス 指定         「回 any ● Jocalhost ● アドレス 指定         「シュの ● Jocalhost ● アドレス 指定         「シュの ● Jocalhost ● アドレス 指定         「シュの ● Jocalhost ● アドレス 指定         「シュの ● Jocalhost ● アドレス 指定         「シュの ● Jocalhost ● アドレス 指定         「シュの ● Jocalhost ● アドレス 指定         「シュの ● Jocalhost ● アドレス 指定         「シュの ● Jocalhost ● アドレス 指定         「シュの ● Jocalhost ● アドレス 指定         「シュの ● Jocalhost ● アドレス 指定         「シュの ● Jocalhost ● アドレス 指定         「シュの ● Jocalhost ● アドレス 指定         「シュの ● Jocalhost ● アドレス 指定 | IPv4パケットフィルタエントリ追加 |                                                |  |
|----------------------------------------------------------------------------------------------------|--------------------|------------------------------------------------|--|
| 留玩       22         和       ● 通過 ● 廃棄         方向       ● n ● out                                                                                                    |                    |                                                |  |
| ・ 通路 ○ 廃業         方向       ・ n ② out         レロP ③       ・ ゴートコル番号         プロトコル番号       ・ 「ロトコル番号         プロトコル番号       ・ 「ロトコル番号         プロトコル番号       ・ 「ロトコル番号         プロトコル番号       ・ 「ロトコル番号         プロトコル番号       ・ 「ロトコル番号         プロトコル番号       ・ 「ロトコル番号         ごたりにない ③       ・ 「アドレス 御定         送信元パート番号       ・ コーソ ● 「ロー」         宛先ボート番号       ・ コーソ ⑤         「コーツ ⑤       ・ 」」         「コーツ ⑤       ・ 」」         「コーツ ⑤       ・ 」」         「コーツ ⑤       ・ 」」         「コーツ ⑤       ・ 」」                                                                                                    | 優先度                | 22                                             |  |
| 方向       ○ in ② out         レロP ② 〕       ブロトコル番号         プロトコル番号       「CP FLAG 指症なし ③」         COP FLAG 指症なし ④」       CODE □         び日 MESSAGE 指症なし ④」       「UP ●」         び日 MESSAGE 指症なし ●」       「OD ●」         び日 MESSAGE 指症なし ●」       「OD ●」         び日 MESSAGE 指症なし ●」       「OD ●」         び日 MESSAGE 指症なし ●」       「OD ●」         び日 MESSAGE 指症なし ●」       「OD ●」         び日 MESSAGE 指症なし ●」       「OD ●」         び日 MESSAGE 1000000000000000000000000000000000000                                                                                                    | 種別                 | ● 通過 ○ 廃棄                                      |  |
| JIP<                                                                                                    | 方向                 | ◯ in () out                                    |  |
| プロトコル       TCP FLAG 指定なし ③         CMP MESSAGE 指定なし ③       CODE         TYPE                                                                                                    |                    | UDP <b>く</b><br>プロトコル番号                        |  |
| ICMP MESSAGE 指定なし ③         TYPE                                                                                                    | プロトコル              | TCP FLAG 指定なし 🕑                                |  |
| 送信元IPアドレス          ・                                                                                                    |                    | ICMP MESSAGE 指定なし 💿<br>TYPE CODE               |  |
| 送信元ポート番号                                                                                                    | 送信元IPアドレス          | ● any ● localhost ● アドレス指定                     |  |
| 宛先IPアドレス       ○ any ○ localhost ○ アドレス指定         192.168.1.1       / 32         宛先ボート番号       ○ any 53 -                                                                                                    | 送信元ポート番号           | any -                                          |  |
| 宛先ボート番号 any 53 -                                                                                                    | 宛先IPアドレス           | ○ any ○ localhost ● アドレス指定<br>192.168.1.1 / 32 |  |
|                                                                                                    | 宛先ポート番号            | any 53 -                                       |  |

| 優先度 :<br>任意に設定<br>18番までは登録済なので、<br>19からでかまいません。<br>種別 : 通過 |
|------------------------------------------------------------|
| 方向 : out                                                   |
| プロトコル:                                                     |
| UDP、他は変更なし                                                 |
| 送信元IPアドレス : any                                            |
| 送信元ポート番号 : any                                             |
| 宛先IPアドレス                                                   |
| アドレス指定                                                     |
| インターネット側のルーターIP                                            |
| (手順7でのゲートウェイ)                                              |
| サブネットマスク(Bit数)は「32」                                        |
| 宛先ポート番号 : 53                                               |

| IPv4パケットフィルタエントリ追加 |                                                                                                    |  |
|--------------------|----------------------------------------------------------------------------------------------------|--|
| 優先度                | 23                                                                                                    |  |
| 種別                 | <ul> <li>通過</li> <li>廃棄</li> </ul>                                                                                                    |  |
| 方向                 | O in O out                                                                                                    |  |
| プロトコル              | TCP ♥<br>プロトコル番号<br>TCP FLAG 指定なし ♥<br>ICMP MESSAGE 指定なし ♥<br>TYPE CODE                                                                                                    |  |
| 送信元IPアドレス          | any      localhost     アドレス指定     /     /     /     /     /     /     /     /     /     /     /     /     /     /     /     /     /     /     /     /     /     /     /     /     /     /     /     /     /     /     /     /     /     /     /     /     /     /     /     /     /     /     /     /     /     /     /     /     /     /     /     /     /     /     /     /     /     /     /     /     /     /     /     /     /     /     /     /     /     /     /     /     /     /     /     /     /     /     /     /     /     /     /     /     /     /     /     /     /     /     /     /     /     /     /     /     /     /     /     /     /     /     /     /     /     /     /     /     /     /     /     /     /     /     /     /     /     /     /     /     /     /     /     /     /     /     /     /     /     /     /     /     /     /     /     /     /     /     /     /     /     /     /     /     /     /     /     /     /     /     /     /     /     /     /     /     /     /     /     /     /     /     /     /     /     /     /     /     /     /     /     /     /     /     /     /     /     /     /     /     /     /     /     /     /     /     /     /     /     /     /     /     /     /     /     /     /     /     /     /     /     /     /     /     /     /     /     /     /     /     /     /     /     /     /     /     /     /     /     /     /     /     /     /     /     /     /     /     /     /     /     /     /     /     /     /     /     /     /     /     /     /     /     /     /     /     /     /     /     /     /     /     /     /     /     /     /     /     /     /     /     /     /     /     /     /     /     /     /     /     /     /     /     /     /     /     /     /     /     /     /     /     /     /     /     /     /     /     /     /     /     /     /     /     /     /     /     /     /     /     /     /     /     /     /     /     /     /     /     /     /     /     /     /     /     /     /     /     /     /     /     /     /     /     /     /     /     /     /     /     /     /     /     / |  |
| 送信元ポート番号           | 🖸 any 🛛 –                                                                                                    |  |
| 宛先IPアドレス           | ○ any ○ localhost ● アドレス指定<br>192.168.1.24 / 32                                                                                                    |  |
| 宛先ポート番号            | any 80 -                                                                                                    |  |

| 優先度 :               |
|---------------------|
| 任意に設定               |
| 18番までは登録済なので、       |
| 19からでかまいません。        |
| 種別 : 通過             |
| 方向 : out            |
| プロトコル :             |
| TCP、他は変更なし          |
| 送信元IPアドレス : any     |
| 送信元ポート番号 : any      |
| 宛先IPアドレス            |
| アドレス指定              |
| 接続しているSPC端末のIPアドレス  |
| サブネットマスク(Bit数)は「32」 |
| <u> </u>            |
|                     |

接続しているSPC端末、それ

ぞれ設定します。

4

| IPv4パケットフィルタエントリ追加 ▲ 閉じる |                                                |  |
|--------------------------|------------------------------------------------|--|
| 優先度                      | 30                                             |  |
| 種別                       | ○ 通過 ● 廃棄                                      |  |
| 方向                       | ◯ in ● out                                     |  |
|                          | IPすべて ● プロトコル番号                                |  |
| プロトコル                    | TCP FLAG 指定なし 🕑                                |  |
|                          | ICMP MESSAGE 指定なし S<br>TYPE CODE               |  |
| 送信元IPアドレス                | ● any ● localhost ● アドレス指定<br>/                |  |
| 送信元ポート番号                 | ☑ any                                          |  |
| 宛先IPアドレス                 | ○ any ○ localhost ● アドレス指定<br>192.168.0.0 / 16 |  |
| 宛先ポート番号                  | ✓ any -                                        |  |

| 優先度:                |
|---------------------|
| 任意に設定               |
| 18番までは登録済なので、       |
| 19からでかまいません。        |
| 種別 : 廃棄             |
| 方向 : out            |
| プロトコル :             |
| IPすべて               |
| 送信元IPアドレス : any     |
| 送信元ポート番号 : any      |
| 宛先IPアドレス :          |
| アドレス指定              |
| 192.168.0.0         |
| サブネットマスク(Bit数)は「16」 |
| 宛先ポート番号 : any       |
|                     |

- 12)「UPnP」の設定をします。
  - 12)-1 ホーム画面「詳細設定」の「その他の設定」をクリックします。
  - 12)-2「UPnP機能」をOFFにします。

| その他の設定              |      |       |
|---------------------|------|-------|
| インタフェース設定           |      | ▲閉じる  |
| LAN側ジャンボフレーム透過機能    | OFF  |       |
| NAPT設定              |      | ▲閉じる  |
| TCDタイマ(抄)           | 3600 |       |
|                     |      |       |
|                     |      |       |
| UDPタイマ(秒)           | 300  |       |
| UDPタイマ(秒)<br>UPnP設定 | 300  | ■ 開じる |

13) 設定がすべて終わったら、画面上部のログアウトボタンをクリックします。

| クイック設定Web                      |           |   |     | Aterm <sup>.</sup> |
|--------------------------------|-----------|---|-----|--------------------|
| Aterm WX3000HP<br>ATERM-E72A39 | 現在の<br>状態 | 市 | 使い方 | ログアウト              |
| 装置情報                           |           |   |     | €最新状態に更新           |

14) Webブラウザーを終了し、設定用PCを無線LANルーターから外します。

以上で設定は終了です。